Resolution and Internet Browser Settings POSTAL SERVICE

Internet Explorer v6.0+ is the supported browser for viewing the FAST online application. The following steps will allow you to define the preferred resolution and internet browser settings.

## **1** Step 1: Changing the Desktop Resolution

- 1. Click the "Start" button.
- 2. Click the "Control Panel" option.
- **3.** Click the "Display" option.
- **4.** Select the "Settings" tab.
- 5. Update the screen resolution depending on your preference by scrolling the scroll bar. Select 800 by 600 pixels or 1024 by 768 pixels. The 1024 by 768 pixels setting will reduce the amount of scrolling required.
- 6. Click the "Apply" button.
- 7. The following message will display, "Your desktop settings have been reconfigured. Do you want to keep these settings?"
- 8. Click the "Yes" button.
- 9. Click the "OK" button.

## **2** Step 2: Changing the Internet Browser Settings

- 1. Open the Internet Explorer browser.
- **2.** Select the text size.
  - a. Click the "View" menu.
  - b. Click the "Text Size" option.
  - c. Click the "Medium" option.
- 3. Select encoding.
  - a. Click the "View" menu.
  - b. Click the "Encoding" option.
  - c. Click the "Unicode (UTF-8)" option.
- **4.** Select the text presentation.
  - a. Click the "View" menu.
  - b. Click the "Encoding" option.
  - c. Click the "Left-To-Right Document" option.
- 5. Select the internet security.
  - a. Click the "Tools" menu.
  - b. Click the "Internet Options..." option.
  - c. Select the "Security" tab.
  - d. Adjust the security level to "Medium."
  - e. Click the "Apply" button.
  - f. Click the "OK" button.
- **6.** Select the internet privacy.
  - a. Click the "Tools" menu.
  - b. Click the "Internet Options..." option.
  - c. Select the "Privacy" tab.
  - d. Adjust the settings to "Medium."
  - e. Uncheck the "Block pop-ups" check box.
  - f. Click the "Apply" button.
  - g. Click the "OK" button.
- 7. Select the advanced properties.
  - a. Click the "Tools" menu.
  - b. Click the "Internet Options..." option.
  - c. Select the "Advanced" tab.

## Resolution and Internet Browser Settings

d. Update the settings below:

Note: If any of the settings below do not display within the Advance Options, disregard. If additional settings display, use the default setting and advise the FAST Tech Team of the setting option.

| Appendiation                                                                       |
|------------------------------------------------------------------------------------|
| Accessibility                                                                      |
| Move system caret with focus/selection changes                                     |
| Browsing                                                                           |
| Always send URLs as UTF-8 (requires restart)                                       |
| Automatically check for Internet Explorer updates                                  |
| Close unused folders in History and Favorites (requires restart)                   |
| ✓ Disable Script Debugging (Mariot Explored)                                       |
| Display a notification about every script error                                    |
| Enable Install On Demand (Internet Explorer)                                       |
| Enable Install On Demand (Other)                                                   |
| Enable offline items to be synchronized on a schedule<br>Enable page transitions   |
| Enable Personalized Favorites Menu                                                 |
| Enable third-party browser extensions (requires restart)                           |
| Force offscreen compositing even under Terminal Server (requires restart)          |
| Votify when downloads complete                                                     |
| Show friendly HTTP error messages                                                  |
| Show friendly URLs                                                                 |
| Show Go button in Address bar                                                      |
| Underline links                                                                    |
| Always                                                                             |
|                                                                                    |
| Use inline AutoComplete                                                            |
| Use Passive FTP (for firewall and DSL modem compatibility)                         |
| HTTP 1 1 settings                                                                  |
|                                                                                    |
| Use HTTP 1.1 through proxy connections                                             |
| Java (Sun)                                                                         |
| ✓ Use Java 2 v1.3.1_07 for <applet> (requires restart)</applet>                    |
| Microsoft VM                                                                       |
| Java console enabled (requires restart)                                            |
| ✓ JIT compiler for virtual machine enabled (requires restart)                      |
| Multimedia                                                                         |
| Enable Automatic Image Resizing                                                    |
| Enable Image Toolbar (requires restart)                                            |
| Play animations in web pages                                                       |
| Play sounds in web pages                                                           |
| Show image download placeholders                                                   |
| Show Pictures                                                                      |
|                                                                                    |
| Printing                                                                           |
| Print background colors and images                                                 |
|                                                                                    |
| When searching                                                                     |
| Display results, and go to the most likely site Do not search from the Address bar |
| Use Just display the results in the main window                                    |
| Just go to the most likely site                                                    |
| Security                                                                           |
| Allow active content from CDs to run on My Computer                                |
| Allow software to run or install even if the signature is invalid                  |
| Check for publisher's certificate revocation                                       |
| Check for server certificate revocation (requires restart)                         |
| Do not save encrypted pages to disk                                                |
| Empty Temporary Internet Files folder when browser is closed                       |
| Enable Profile Assistant                                                           |
| ✓ Use SSL 2.0                                                                      |
|                                                                                    |
| Warn about invalid site certificates                                               |
| Show Warn it changing between secure and not secure mode                           |
|                                                                                    |

- e. Click the "Apply" button.
- f. Click the "OK" button.
- g. Close all sessions of Internet Explorer.